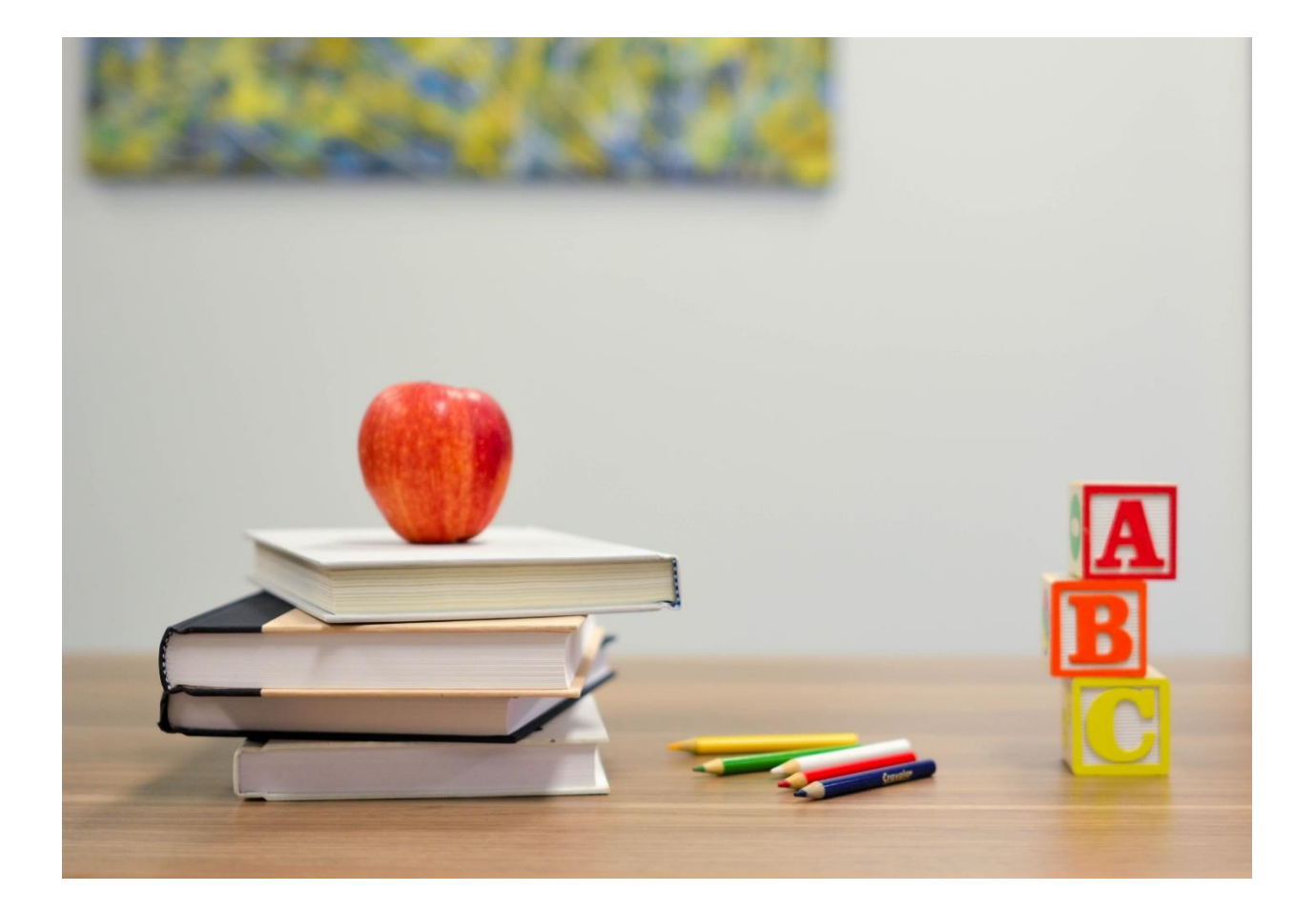

# HOW TO CREATE A STUDENT PORTAL ACCOUNT IN AERIES

STEP-BY-STEP INSTRUCTIONS FOR SETTING UP YOUR AERIES STUDENT PORTAL ACCOUNT

PRESENTED BY: CVUSD TECHNOLOGY & INFORMATION SERVICES

VERSION 1.0 DECEMBER - 2018

## **GETTING STARTED**

#### WHAT YOU WILL NEED

- 1. Internet access.
- 2. An email address.
- 3. Your Credentials which include:
  - a. Your Permanent ID as listed in the student information system
  - b. The primary phone number you provided to your school
  - c. A ten-digit Verification Passcode (VPC)

\* Items 3a-3c will be provided to you by your school. If you have not received these items from your school, please contact them for your credentials.

Once you have all the items listed above, you can begin to create your account.

# **TO BEGIN CREATING ACCOUNT**

 Open your internet browser and go to the Chino Valley Unified School District web page (www.chino.k12.ca.us); select 1. "Parents" and 2. "Aeries Parent Portal" link on the drop menu.

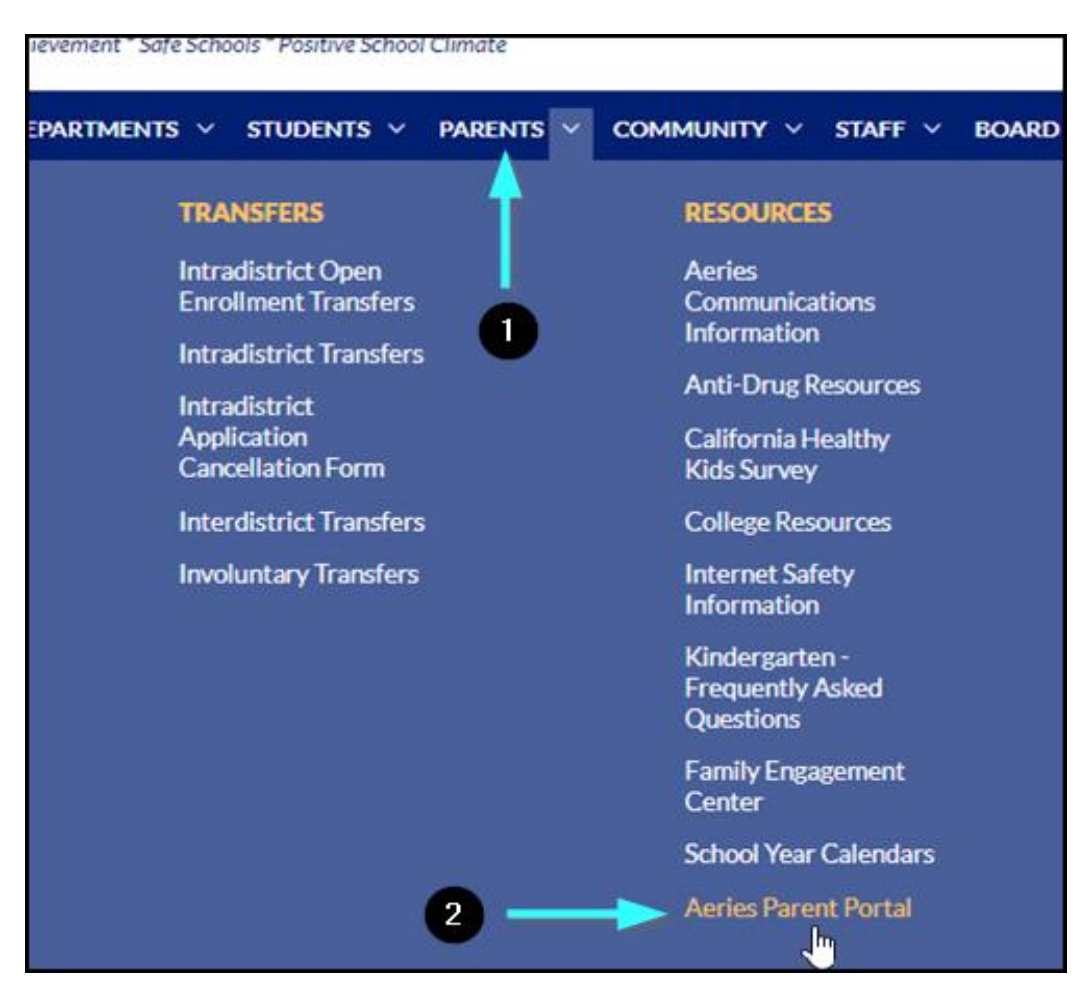

• Next, you'll be taken to a page where you select the "AERIES SIS" lcon.

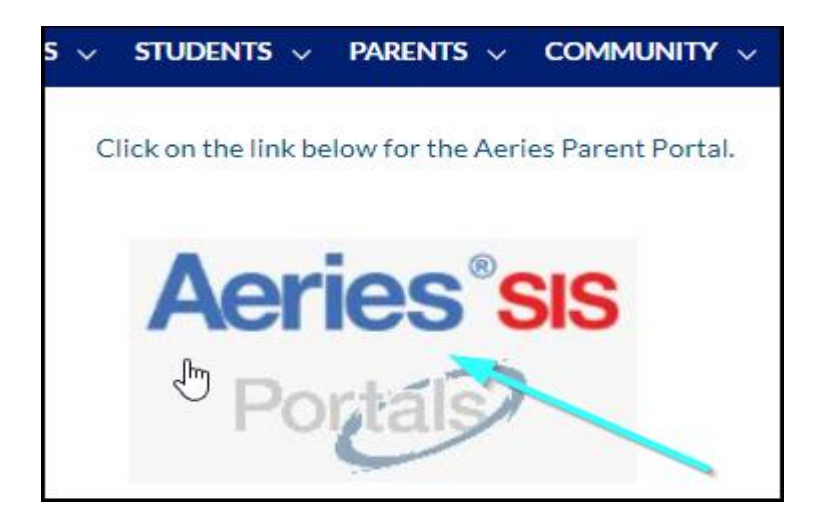

• Click on the "Create New Account" link, located at the bottom of the login window.

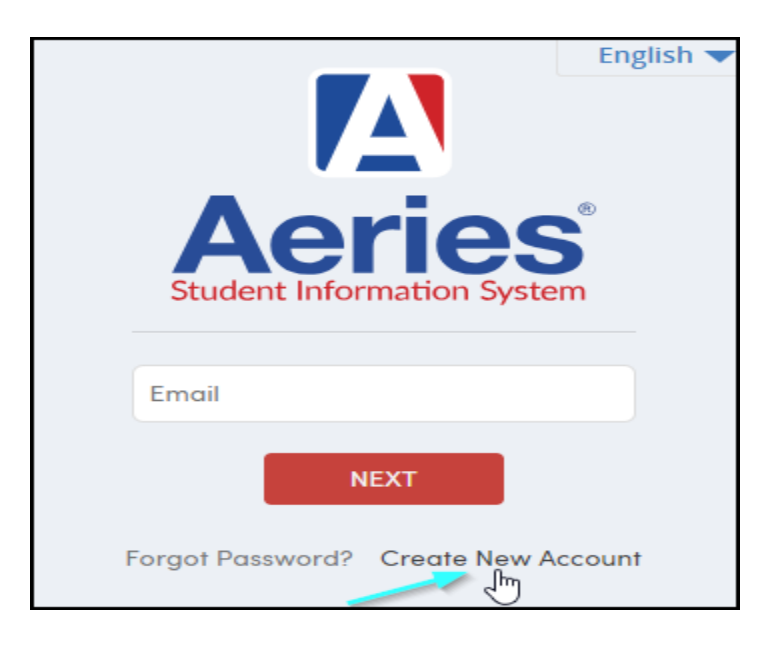

• In Step 1, select "Student", then click on "Next".

|        | Return to Login Page                      |
|--------|-------------------------------------------|
| Step 1 | Account Type – Parent/Guardian or Student |
|        | Parent/Guardian Student                   |
|        | Previous Next                             |

• In Step 2, enter your email address and re-type to verify it. Then create a password and re-type it. Passwords must contain at least 6 characters, and upper and lower-case letter, and one special character (!,@,#,\$, etc...) then click on "**Next**".

| Step 2                                                                                        | Account Information                                                                                                    |  |  |  |  |  |
|-----------------------------------------------------------------------------------------------|----------------------------------------------------------------------------------------------------|--|--|--|--|--|
| Please Enter The Following Information About Yourself                                         |                                                                                                    |  |  |  |  |  |
| Email Address:                                                                                | student@example.com                                                                                                    |  |  |  |  |  |
| Verify Email Address:                                                                         | student@example.com                                                                                                    |  |  |  |  |  |
| Password:                                                                                     | •••••                                                                                                    |  |  |  |  |  |
| Retype Password:                                                                              | •••••                                                                                                    |  |  |  |  |  |
| A verification em<br><u>AeriesSupport@</u><br>Before continuin<br><u>senders list</u> , to en | nail will be sent to your email address from:<br><u>example.com</u><br>ng, please add this email address to your <u>contacts or safe</u><br>nsure you receive this email. |  |  |  |  |  |
|                                                                                               | Previous Next Im                                                                                                    |  |  |  |  |  |

 After that step, an email will be sent to your email address and the registration process will be halted until you go to your inbox and click on the Confirm This Email Address link in the email that was sent.

| To st                                    | Aeries Account Verification (student@example.com)                                                                                                    |
|------------------------------------------|----------------------------------------------------------------------------------------------------|
| Thank yo<br>please cl<br>browser         | ou for registering for an Aeries account. <u>In order to</u> ensure the account was requested by yo<br>ick on the appropriate link below or copy and paste the URL into the Address bar of your |
| If you ca                                | n, please click on the following links to confirm or reject this account:                                                                                                    |
| Confirm                                  | This Email Address                                                                                                    |
| Reject T                                 | his Email Address                                                                                                    |
| <b>If you ar</b><br>browser<br>https://a | e unable to click the links above, you need to copy and paste the following URL into your v<br>'s Address bar.<br>aeries.eagleusd.org/ConfirmEmail.aspx                                         |
| You will<br>Email Ad<br>Email Co         | then be prompted for the following information which you can copy and paste into the pag<br>Idress: student@example.com<br>Ide: Y350ISPEH7T8382I8PA8                                            |

• If you are unable to click on the links in the e-mail, you can manually go to the URL specified and manually Accept or Reject the account. Note: The "Email code" should not be confused with the VPC code. The E-mail code is **only** used as part of the one-time activation process.

| Step 3                                        | Email Verification                                                              |
|-----------------------------------------------|---------------------------------------------------------------------------------|
| Please enter your em<br>from the confirmation | ail address and copy and paste the Email Code<br>n email into the fields below: |
| Email Address:                                | student@example.com                                                             |
| Email Code:                                   | Y35QJSPEH7T8382J8PA8                                                            |
|                                               | Reject Accept                                                                   |

• You will now need to click Return to Login Page.

**Return to Login Page** 

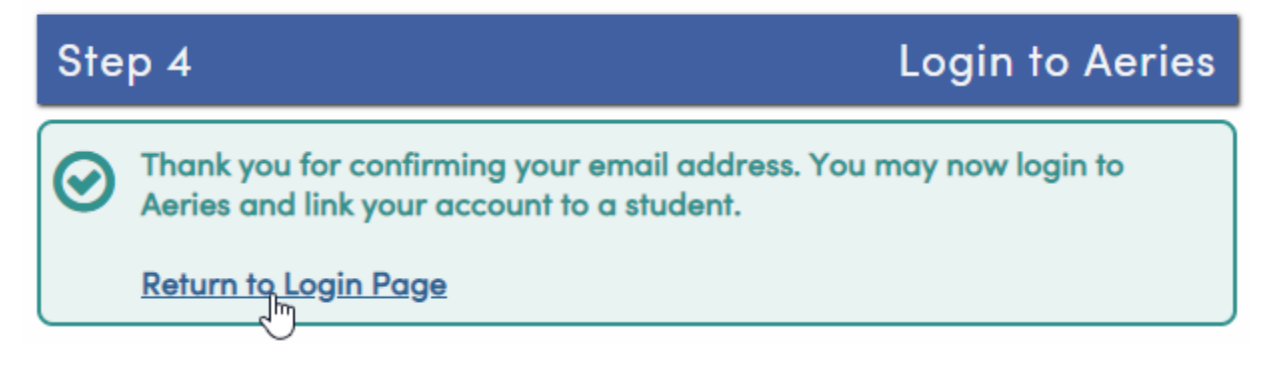

 Sign In with your email address and password. The registration process will continue with information provided to you by the school including: Student Permanent ID, Student Home Telephone Number, and Verification Pass Code. (Do not use the "Email Code" that is in the confirmation email.).

| Step 1<br>Student Verifice         | ation     |                 |
|------------------------------------|-----------|-----------------|
| Please Enter The Following Informa | tion Abou | ut Your Student |
| Student Permanent ID Number:       | 99400001  |                 |
| Student Home Telephone Number:     | (888) 324 | -536            |
| Verification Code:                 | ABC123D   | DE45            |
| Previous                           | Next      |                 |

• You will go straight to Step 3. Please view next instruction to go to Portal Account.

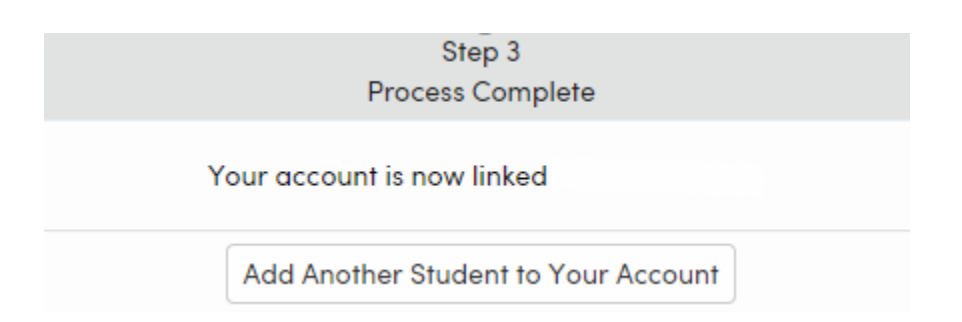

• Locate the Home button on the top left and you are able to see your Portal Account.

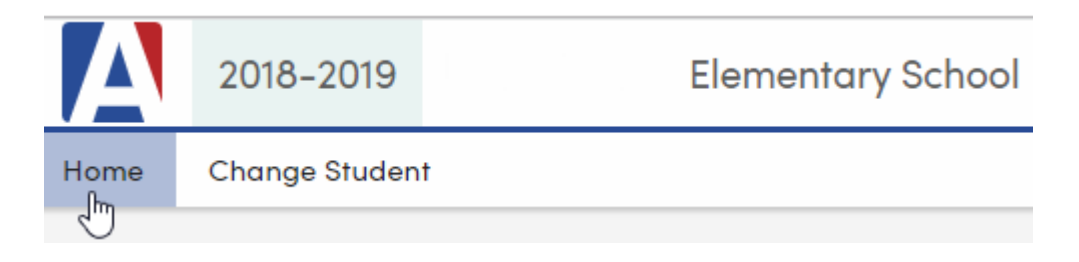

## **IMPORTANT NOTES**

• If you have any questions about signing up, please contact your school site. Your school has your account information.